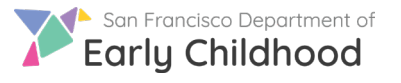

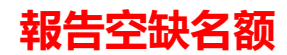

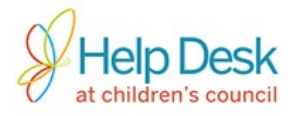

請按照以下步驟報告新的空缺

- 1) 链接網址到 <u>www.earlylearningsf.org</u>
- 2) 選擇右上角的繁體中文

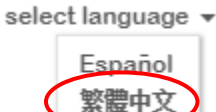

3) 選擇以計劃合作夥伴身份登錄

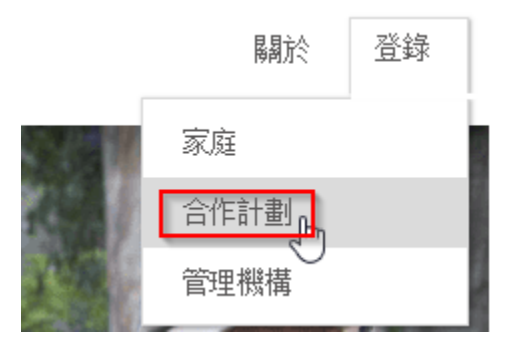

4) 輸入您的用戶 ID (電子郵件或電話號碼) 和密碼進行登錄

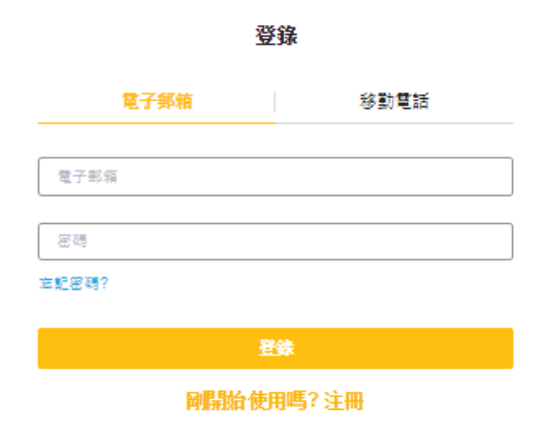

5) 在主屏幕上,點擊您將有空缺的場館名稱

| 場館名稱         | 地址                                     |
|--------------|----------------------------------------|
| My Site Name | 123 Main Street San Francisco, CA94115 |

有問題嗎?請聯絡兒童委員會的協助桌,電話 415.343.4669 或電郵 support@childrenscouncil.org The Help Desk(協助桌)由 OECE 資助以支持 ELS 和 PFA 計劃。

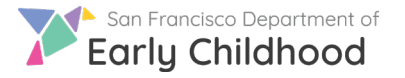

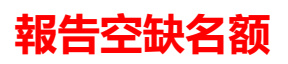

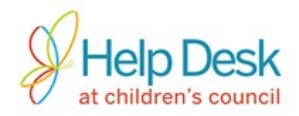

6) 在下面的屏幕上·您將看到您之前在該場館報告的任何空缺列表。點擊屏幕右側的"添加"以 創建新的空缺

| 計劃 | 管理 ▼ |     | Ω   | ProviderFirstNa | ame698 | 1L 🔻 |
|----|------|-----|-----|-----------------|--------|------|
|    |      |     |     |                 |        |      |
|    |      |     |     |                 |        | 添加   |
|    | 空缺名額 | 推薦數 | 入托數 | 創建日期            | 狀態     | 行動   |

7) 填寫所有必填字段。(必填字段標有紅色星號)

| * | 補助計劃    |  |
|---|---------|--|
|   | Voucher |  |

8) 輸入(出生日期/年齡)範圍。

| ● 出生日期範圍   |            | ○ 年齡範圍 |   |   |   |   |   |   |   |   |
|------------|------------|--------|---|---|---|---|---|---|---|---|
| 09/10/2014 | 09/10/2015 | 3      | 年 | 1 | 月 | - | 4 | 年 | 1 | 月 |

۳

9) 如果您只想接受這個空缺的無家可歸兒童,請选择無家可歸者的盒子

| 扨慨忠思順無寒り頭印小) |
|--------------|
|--------------|

10) 完成所有必填字段,然後點擊"提交"以確認信息並開始接收推薦

有問題嗎?請聯絡兒童委員會的協助桌,電話 415.343.4669 或電郵 support@childrenscouncil.org The Help Desk(協助桌)由 OECE 資助以支持 ELS 和 PFA 計劃。

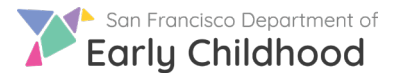

報告空缺名额

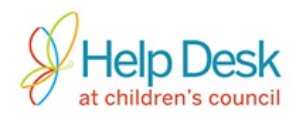

|    |    | $\frown$ |
|----|----|----------|
| 取消 | 保存 | 提交       |
|    |    |          |

\*注意\*選擇保存將保存空缺信息,但不會開始推薦過程

| 空缺隊列名字             | 補助計劃    | 空缺開始日期     | 無家可歸 | 出生日期範圍                  |
|--------------------|---------|------------|------|-------------------------|
| Voucher-09/25/2018 | Voucher | 09/25/2018 |      | 10/25/2014 - 09/25/2018 |

11) 當您點擊提交後,你會看到在隊列中的新空缺。對於提交的空缺信息不能更改

12) 一旦報告了空缺,點擊 💮 查看,對空缺執行的三個操作

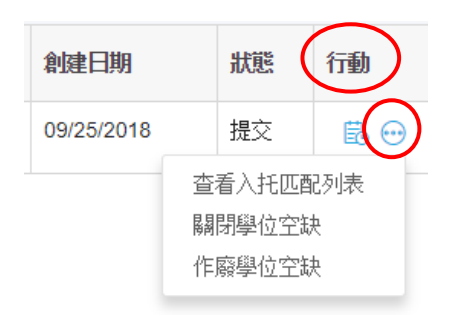

**查看入托匹配列表** – 查看和管理推薦列表

關閉學位空缺 - 当已填充新推介的學位空缺时 · 關閉學位空缺

**作废學位空缺** - 取消錯誤創建的空缺(此選項在兒童通過空缺註冊後無 法使用)

13) 關閉空缺, 一旦孩子入學和/或空位不再可用。請注意·空缺狀態將從已提交更改為關閉

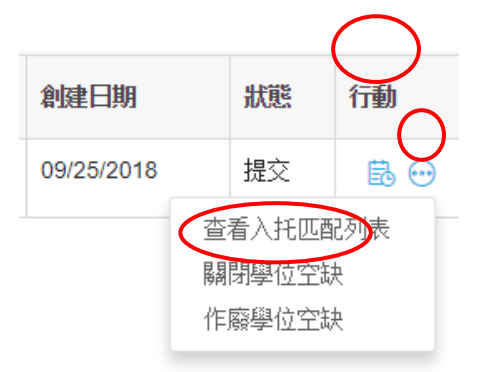

14) 恭喜你·你已經成功地報告並填補了空缺!